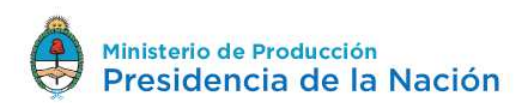

## <u>Alta de Capacitador</u>

Version 46

Recomendamos el uso del navegador

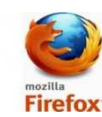

DNA2BPM  $\equiv$ crefis Evaluador Dashboard Tareas **Buscador** 🔄 Bandeja Entrada ej: 003/1014 ó nombre empresa ó cuit:30-11634893-7 Nro. Capacitacion PyME < FonDyF 2 📾 Ciudades para Emprender **Proyectos Presentados** Para registrarse deberán hacer clic • Instituciones y aquí. Profesionales Pyme Nuevo Proyecto de Capacitación Comenzar 😌 10

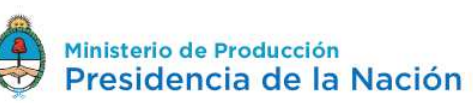

| DNA2BPM                                 | ≡ ∞                                                      |
|-----------------------------------------|----------------------------------------------------------|
| <ul> <li>Dashboard</li> </ul>           | Instituciones y Profesionales = Hon                      |
| Tareas                                  |                                                          |
| 🛛 Bandeja Entrada                       | Instituciones y Profesionales                            |
| Capacitacion PyME <                     | Carga                                                    |
| 翰 Ciudades para Emprender               | Comenzar 🛇                                               |
| • Instituciones y<br>Profesionales Pyme | Luego Cliquear en Carga Instituciones<br>y Profesionales |

Luego le pedirá el CUIT. Si luego de introducirlo le aparece un cartel en rojo que fue registrado por otro usuario, debe entonces contactar a la institución o profesional para que con su usuario actualicen los datos.

| Ingrese CUIT CUIL Ingrese CUIT CUIL |
|-------------------------------------|
| Nuevo Registro                      |
| * C.U.I.T                           |
|                                     |
| Guardar Deshacer                    |
|                                     |

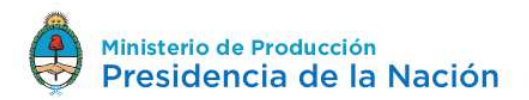

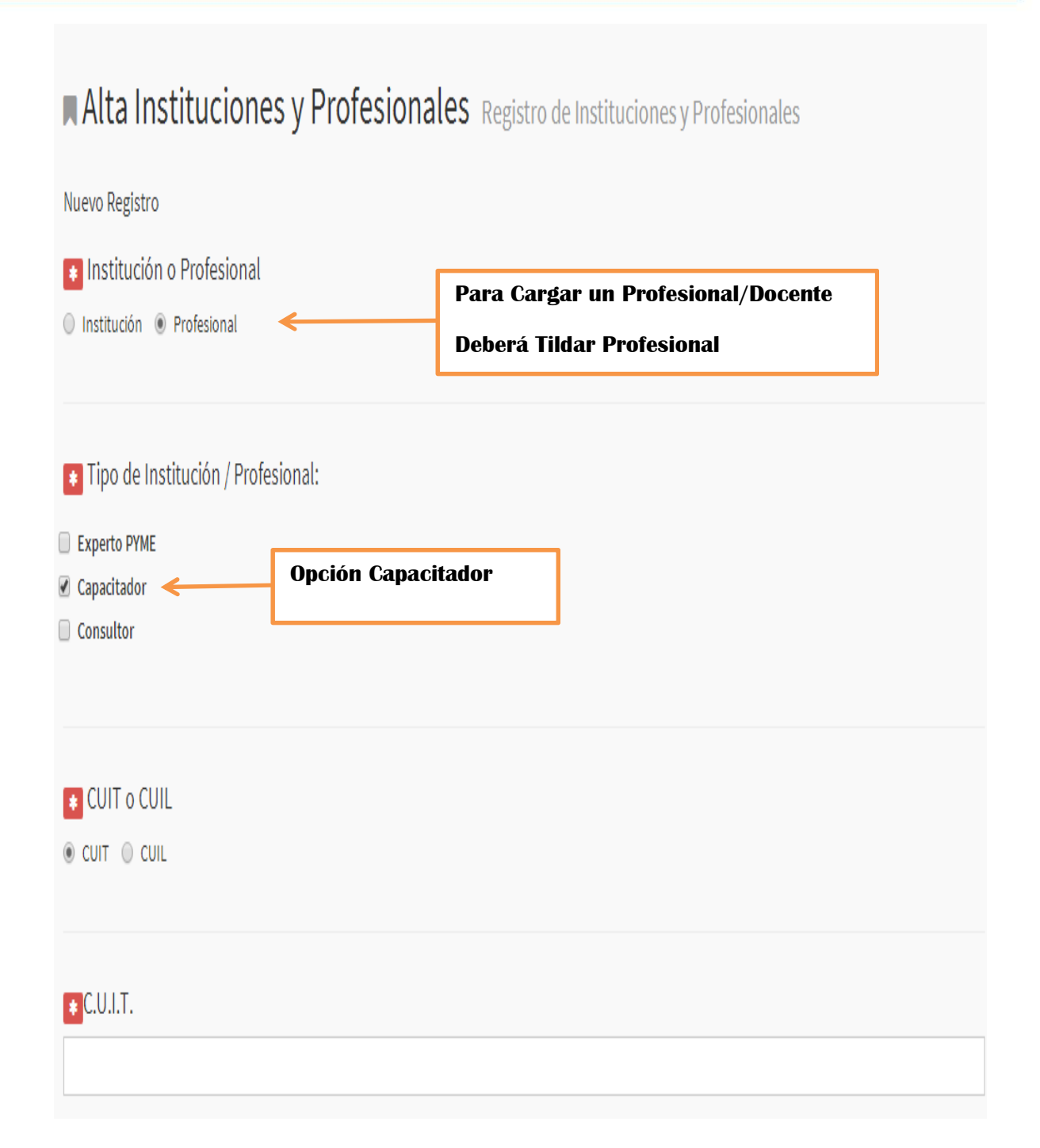

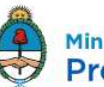

|                                                                                                    | digitas seperadas por guiones. IJ 20-24303785-0                  |                                                                                                    |   |  |
|----------------------------------------------------------------------------------------------------|------------------------------------------------------------------|----------------------------------------------------------------------------------------------------|---|--|
| 💽 Razón Soci                                                                                                    | iał / Apellido y nombre                                          | Si existen datos previos<br>cargados el sistema les<br>solicitara actualizarlos                                                                                                    |   |  |
| E-mail                                                                                                    |                                                                  |                                                                                                    |   |  |
| Confirme la dire                                                                                                    | ección de correo electrónico                                     |                                                                                                    |   |  |
| Página Web                                                                                                    | Aquí deberá Completar<br>los cursos tomados y<br>dictados por el | UCAP - Areas I ematicas Formulario para el ingreso de las áreas temáticas sobre la<br>que la UCAP ejerce actividades<br>Nuevo Registro Areas temáticas sobre los que ejerce sus actividades<br>Selecciona una opción |   |  |
| K                                                                                                    | capacitador                                                      | Subareas temáticas sobre los que ejerce sus actividades<br>Selecciona una opción                                                                                                    | • |  |
| <ul> <li>Áreas Temáti</li> <li>Agregar nuevo</li> </ul>                                                                                     | cas sobre las que ejerce actividad                               | Guardar Deshacer                                                                                                    |   |  |
| -                                                                                                    |                                                                  |                                                                                                    |   |  |
| • Tiene experie                                                                                                    | encia realizadas con el sector pyme?                             | Cursos:<br>Selecciona una opción                                                                                                    |   |  |
| <ul> <li>Tiene experie</li> <li>Sí ○ No</li> </ul>                                                                                          | encia realizadas con el sector pyme?                             | Cursos:<br>Selecciona una opción<br>Título / Nombre del curso                                                                                                    |   |  |
| <ul> <li>Tiene experie</li> <li>Sí O No</li> <li>Cursos Toma</li> </ul>                                                                     | encia realizadas con el sector pyme?                             | Cursos:<br>Selecciona una opción<br>Título / Nombre del curso<br>Duración:<br>Institución:                                                                                                    |   |  |
| <ul> <li>Tiene experie</li> <li>Sí O No</li> <li>Cursos Toma</li> <li>Agregar nuevo</li> </ul>                                              | encia realizadas con el sector pyme?<br>Idos:                    | Cursos: Selecciona una opción Título / Nombre del curso Duración: Institución:                                                                                                    |   |  |
| <ul> <li>Tiene experie</li> <li>Sí No</li> <li>Cursos Toma</li> <li>Agregar nuevo</li> <li>Cursos Dictado</li> <li>Agregar nuevo</li> </ul> | encia realizadas con el sector pyme?<br>dos:                     | Cursos: Selecciona una opción Titulo / Nombre del curso Duración: Institución:                                                                                                    |   |  |

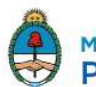

| O SÍ 🖲 No 🦟           | Si tildan que sí, deb<br>completar con cuale<br>empresas. | erá<br>es          |              |
|-----------------------|-----------------------------------------------------------|--------------------|--------------|
| 🚺 Cobertura en el P   | aís                                                       |                    |              |
| C.A.B.A.              | 🗌 Córdoba                                                 | 🗌 Tucumán          | C            |
| 🗌 La Rioja            | 🗌 San Luis                                                | 🗌 La Pampa         | Misiones     |
| 🗌 Santiago Del Estero | Neuquen                                                   | 🔲 Tierra Del Fuego | Entre Rios   |
| Buenos Aires          | 🗌 Rio Negro                                               | 🗌 Salta            | 🗌 Jujuy      |
| 🗌 Santa Fé            | 🗌 Chubut                                                  | Catamarca          | Chaco        |
| Mendoza               | 🗌 San Juan                                                | Corrientes         | Formosa      |
|                       |                                                           |                    | 🔲 Santa Cruz |

## Teléfono: 4349-3323

## Email: capacitacionpyme@produccion.gob.ar